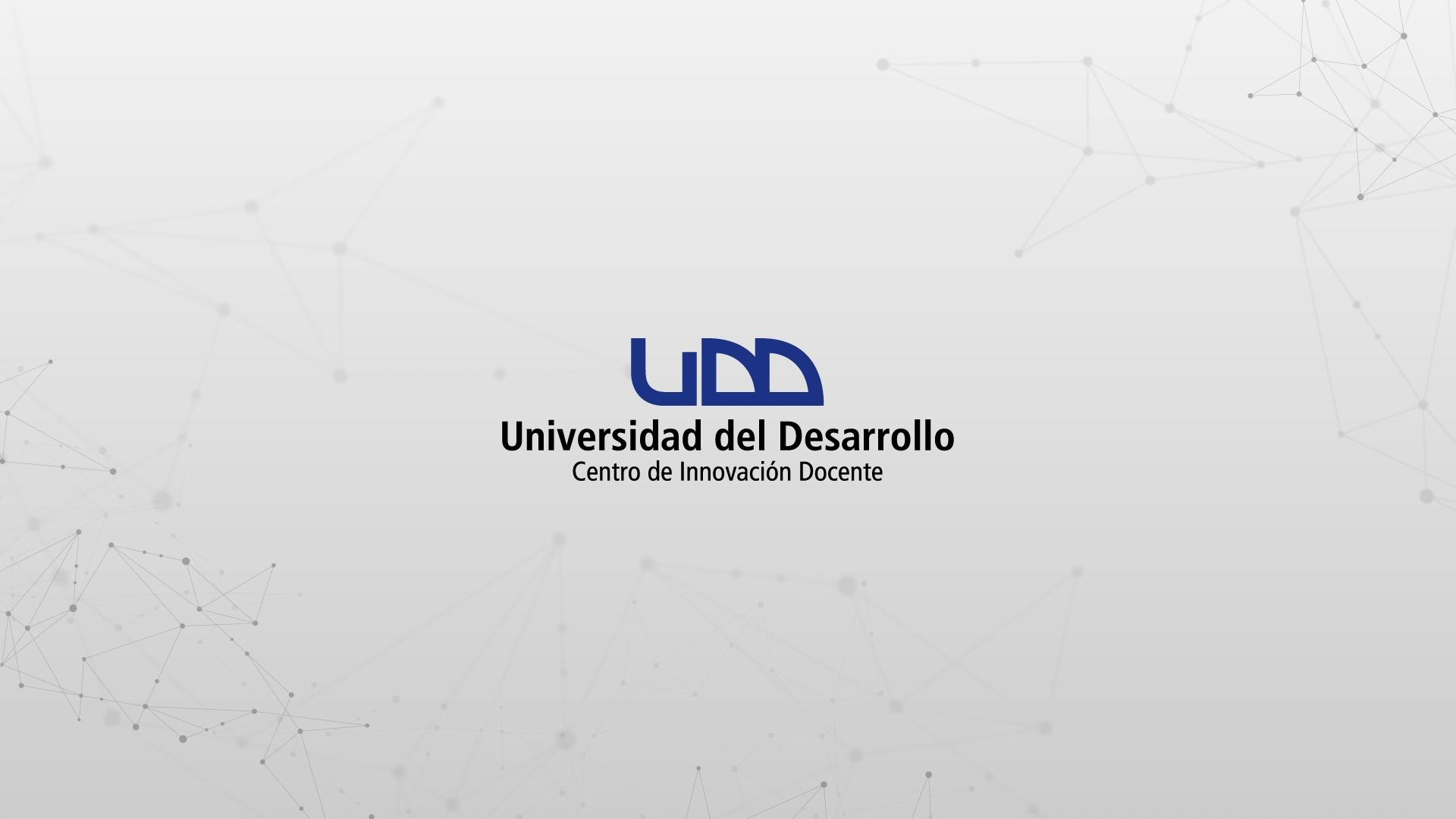

### ¿CÓMO CREAR PÁGINAS EN CANVAS?

#### **PASO 1:**

#### En el menú del curso, haz clic en Páginas.

UDD-001

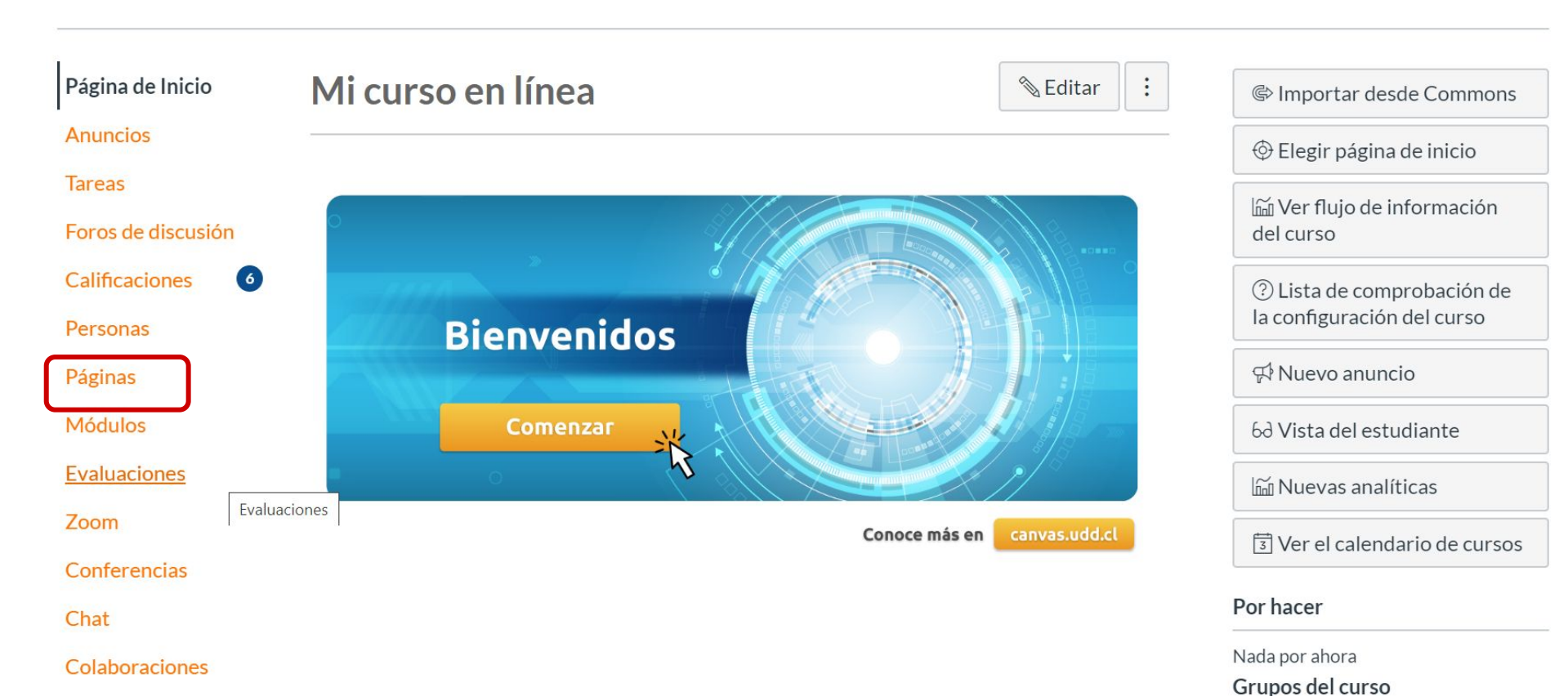

#### **PASO 2:**

#### Haz clic en el botón Ver todas las páginas.

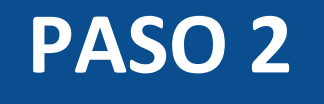

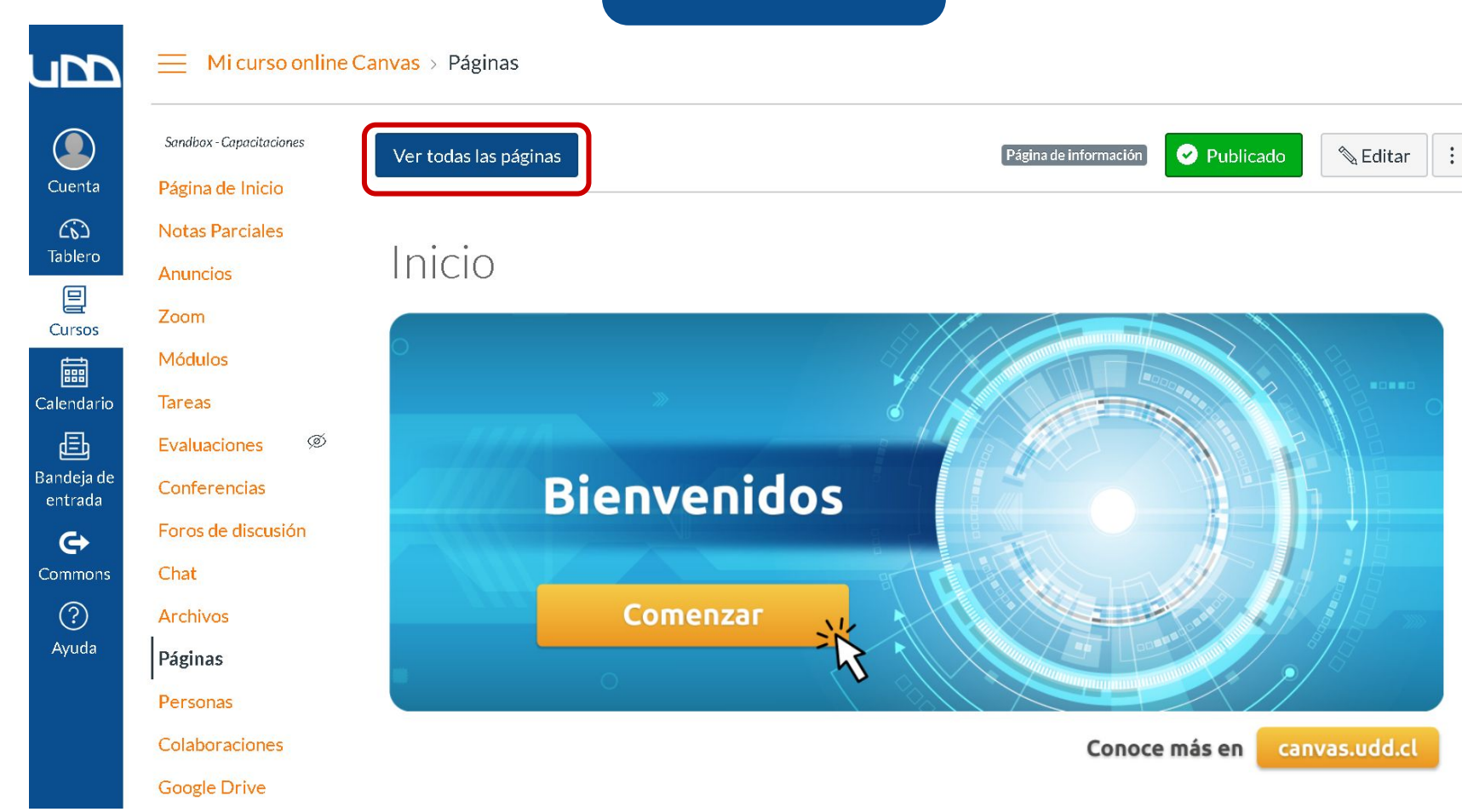

#### **PASO 3:**

## Para crear una nueva página, haz clic en el botón +Página.

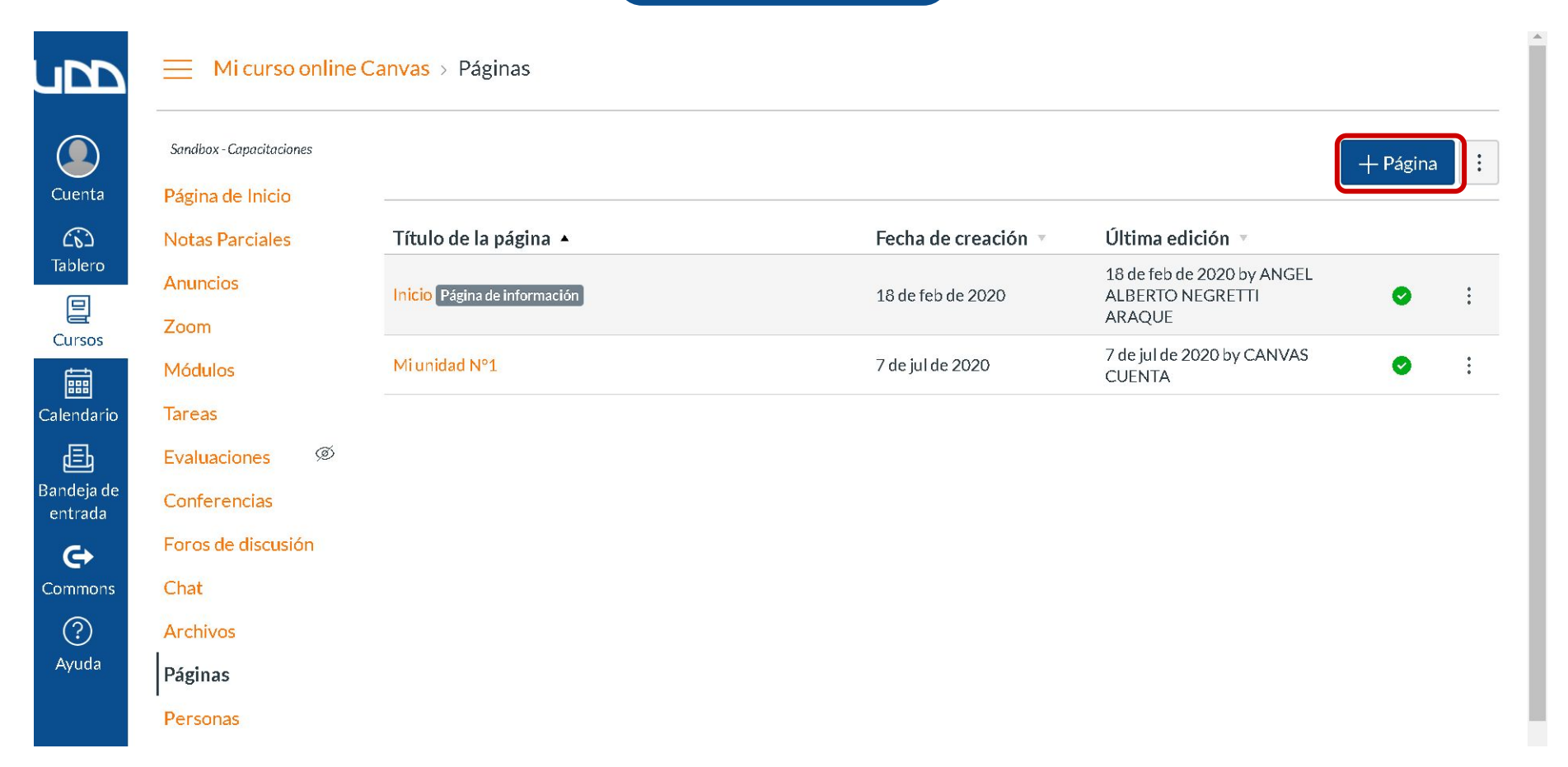

#### **PASO 4:**

## En el campo de texto, escribe un nombre para la página.

#### Mi curso online Canvas > Páginas

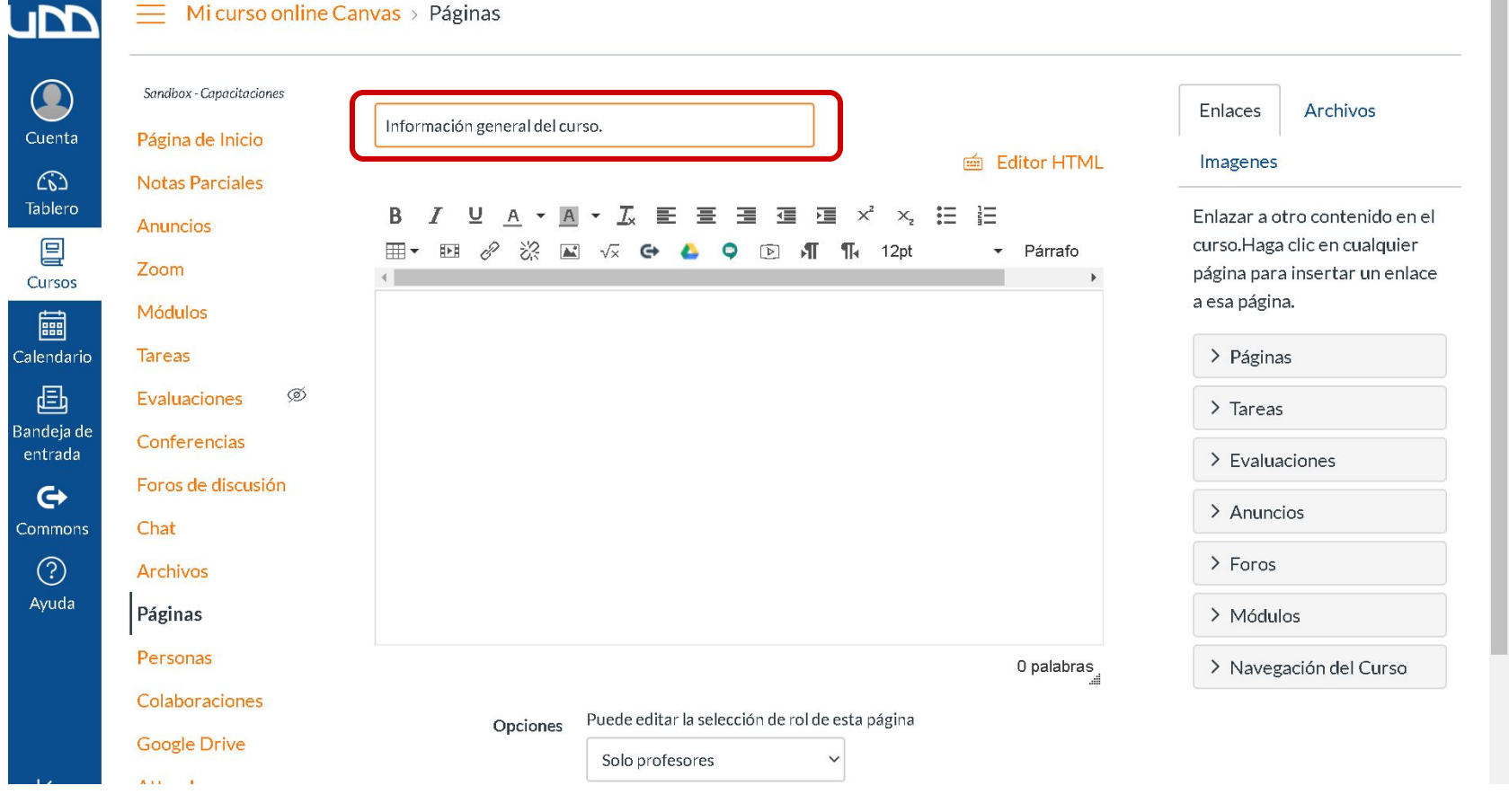

#### **PASO 5:**

Utiliza las herramientas disponibles en el editor de texto para agregar contenido (texto, imágenes, videos, enlaces, entre otros) y dar formato a tu página.

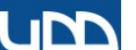

#### Mi curso online Canvas > Páginas

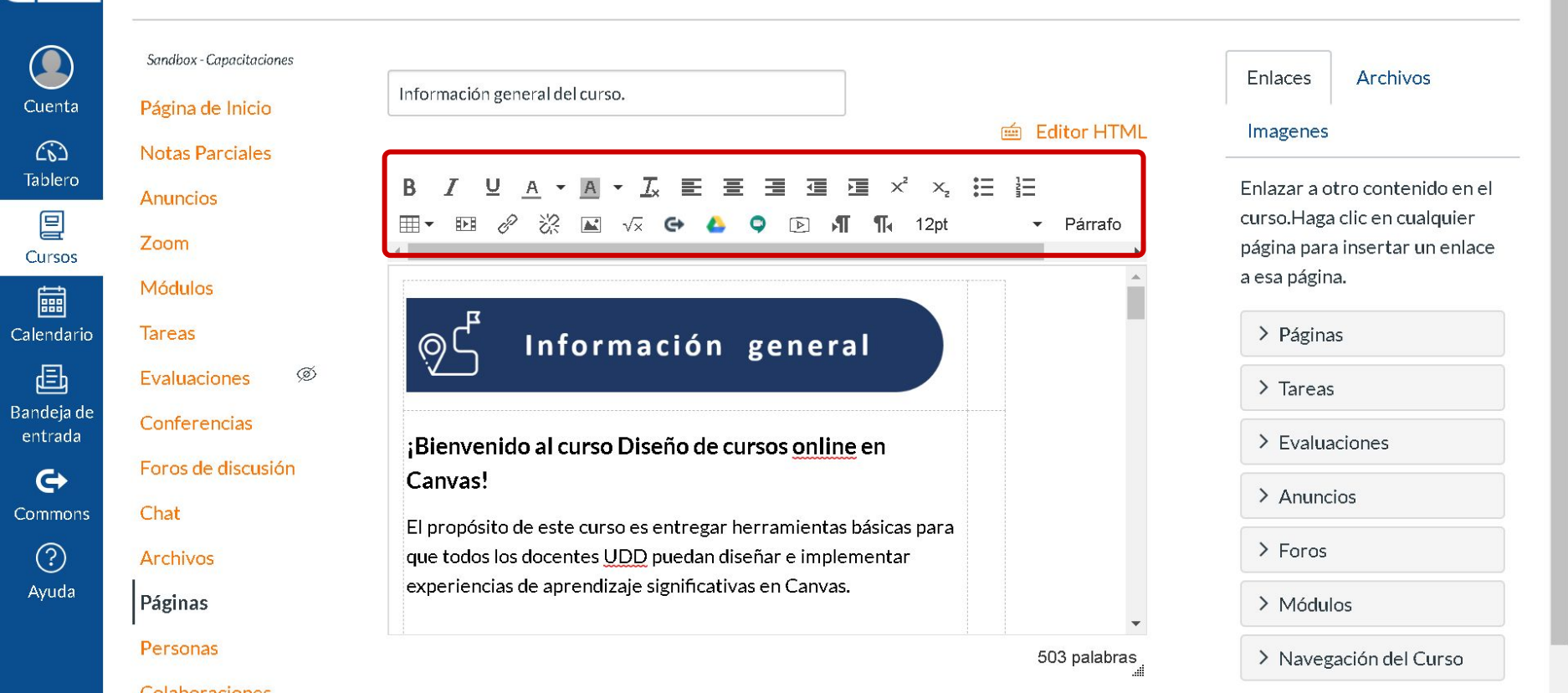

#### **PASO 6:**

Utiliza el panel de opciones de la derecha para enlazar con recursos o actividades creadas previamente en Canvas, como: páginas, tareas, evaluaciones, archivos, entre otros.

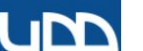

#### ─ Mi curso online Canvas > Páginas

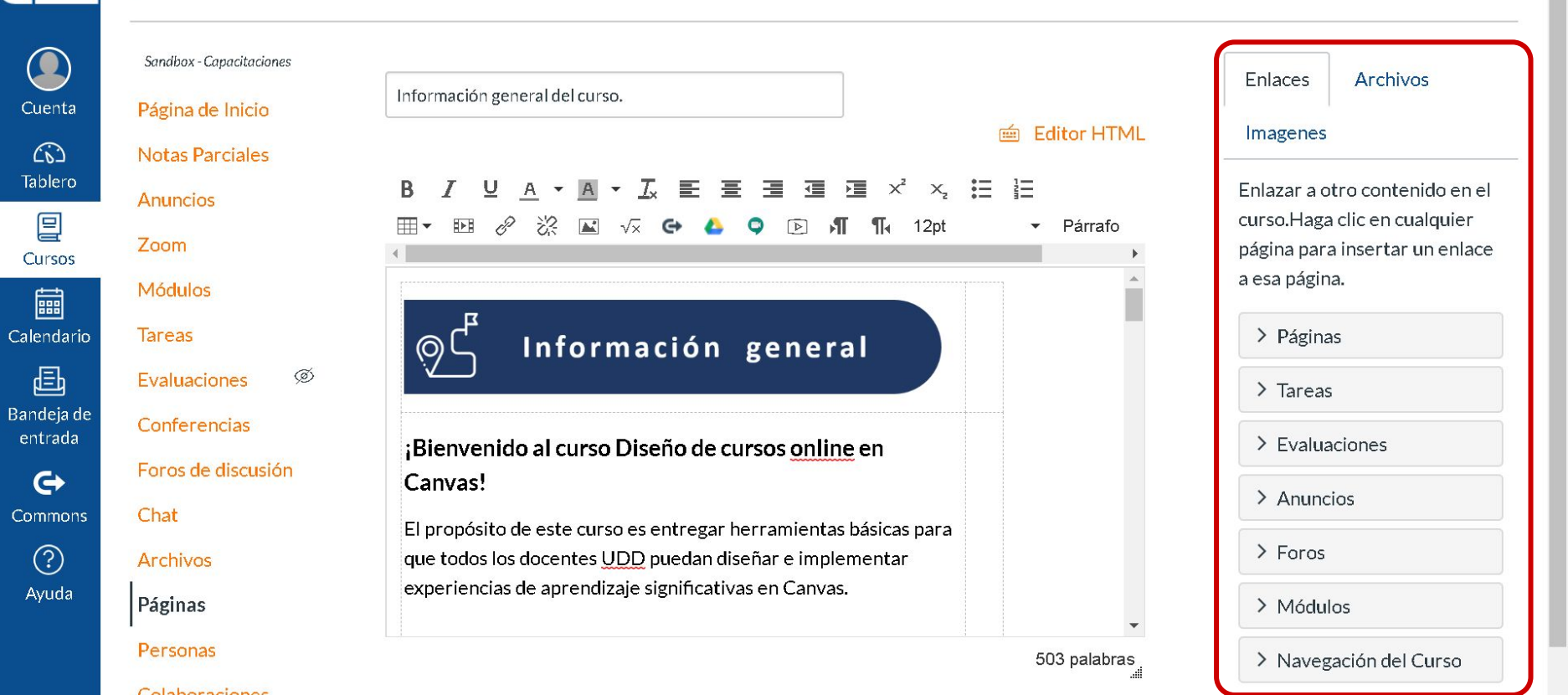

#### **PASO 7:**

Por defecto, la edición de la página está configurada para que Solo profesores puedan editarla.

|                                         | Notas Parciales    |                                                                                     |                                                                |
|-----------------------------------------|--------------------|-------------------------------------------------------------------------------------|----------------------------------------------------------------|
|                                         | Anuncios           |                                                                                     | Enlazar a otro contenido en el<br>curso Haga clic en cualquier |
|                                         | Zoom               | HI▼ RE C ZA IN V× C→ C ♀ I I II 12pt ▼ Parrato                                      | página para insertar un enlace                                 |
| Cuenta                                  | Módulos            |                                                                                     | a esa página.                                                  |
| <i>(</i> 6)                             | Tareas             | ©└ Información general                                                              | > Páginas                                                      |
| Tablero                                 | Evaluaciones Ø     |                                                                                     | > Tareas                                                       |
| 밀<br>Cursos                             | Conferencias       | Bienvenido al curso Diseño de cursos online en                                      | > Evaluaciones                                                 |
| t i i i i i i i i i i i i i i i i i i i | Foros de discusión | Canvas!                                                                             | Anuncies                                                       |
| Calendario                              | Chat               | El propósito de este curso es entregar herramientas básicas para                    | Andricios                                                      |
| æ                                       | Archivos           | que todos los docentes UDD puedan diseñar e implementar                             | > Foros                                                        |
| Bandeja de                              | Páginas            | experiencias de aprendizaje significativas en Canvas.                               | > Módulos                                                      |
| G                                       | Personas           | 503 palabras                                                                        | > Navegación del Curso                                         |
| Commons                                 | Colaboraciones     | Opciones Puede editar la selección de rol de esta página                            |                                                                |
| ?                                       | Google Drive       | Solo profesores                                                                     |                                                                |
| Ayuda                                   | Attendance         | Agregar al estudiante actividades por hacer                                         |                                                                |
|                                         | Calificaciones Ø   |                                                                                     |                                                                |
|                                         | Competencias Ø     | Notificar a los usuarios que este contenido ha cambiado Capcelar Guardar y publicar |                                                                |
|                                         | Programa del curso | Curcerar Startdar                                                                   |                                                                |
| 12                                      | Configuraciones    | Guardar                                                                             |                                                                |

Ca

Ba

#### **PASO 8:**

Puedes cambiar las opciones de edición para que Profesores y estudiantes puedan editar la página. De esta forma, podrías crear una actividad tipo wiki o glosario de términos en colaboración con los estudiantes.

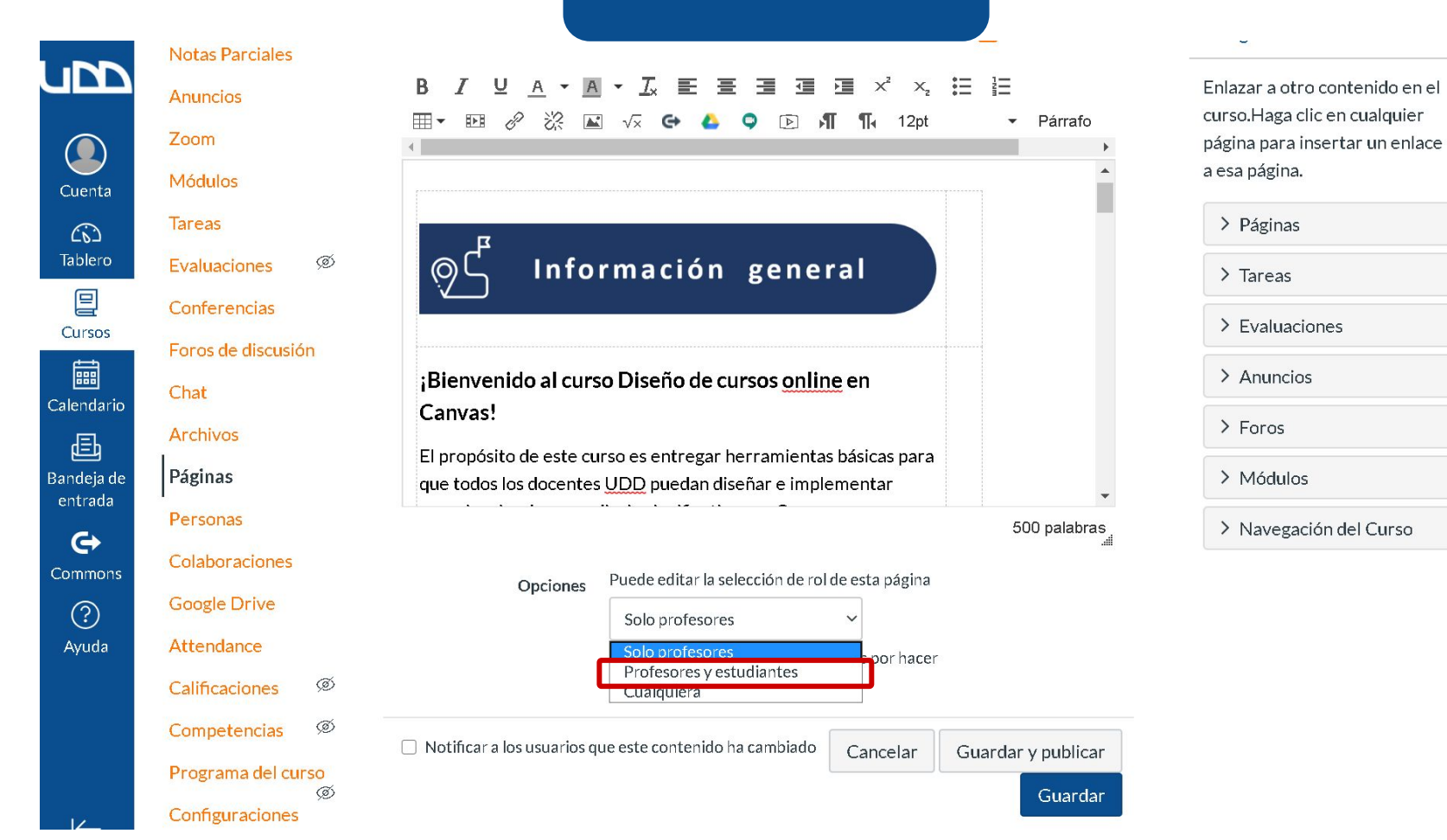

#### **PASO 9:**

Opcionalmente, puedes seleccionar Agregar al estudiante actividades por hacer para asignar la página como una actividad. Esto te permitirá registrarlo en el calendario del curso al asignarle una fecha.

#### PASO 9 curso.Haga clic en cualquier Ⅲ▼ 10 & ※ 🖾 🗸 🗢 🍐 🔍 🗈 🖪 ¶ 12pt Párrafo Zoom página para insertar un enlace a esa página. . Módulos Tareas > Páginas Cuenta Ø Información general Evaluaciones > Tareas (0) Conferencias > Evaluaciones Tablero Foros de discusión 目 > Anuncios ¡Bienvenido al curso Diseño de cursos online en Chat Cursos Canvas! > Foros 詞 Archivos El propósito de este curso es entregar herramientas básicas para Calendario Páginas > Módulos que todos los docentes UDD puedan diseñar e implementar 固 Personas 500 palabras > Navegación del Curso Bandeia de Colaboraciones entrada Puede editar la selección de rol de esta página Opciones 6 Google Drive Solo profesores Commons Attendance Agregar al estudiante actividades por hacer (?) Ø Calificaciones 15 de jul 10:00 Ayuda Ø Competencias mié 15 de jul de 2020 10:00 Programa del curso S Notificar a los usuarios que este contenido ha cambiado Configuraciones Guardar y publicar Cancelar Guardar

#### **PASO 10:**

## Recuerda hacer clic en el botón Guardar para no perder los cambios realizados.

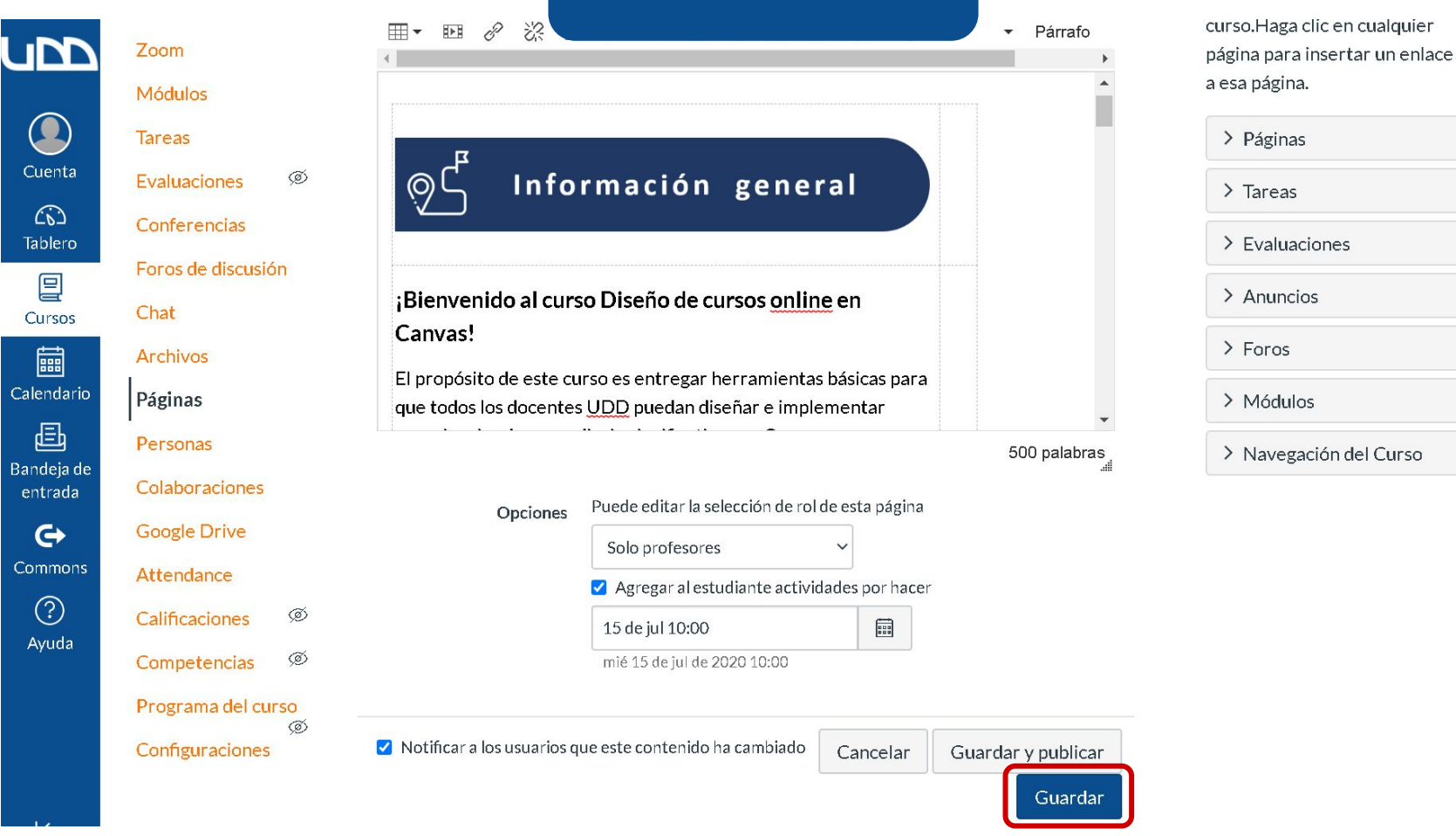

#### **PASO 11:**

Si deseas que la página esté disponible para tus estudiantes, haz clic en el botón Guardar y publicar.

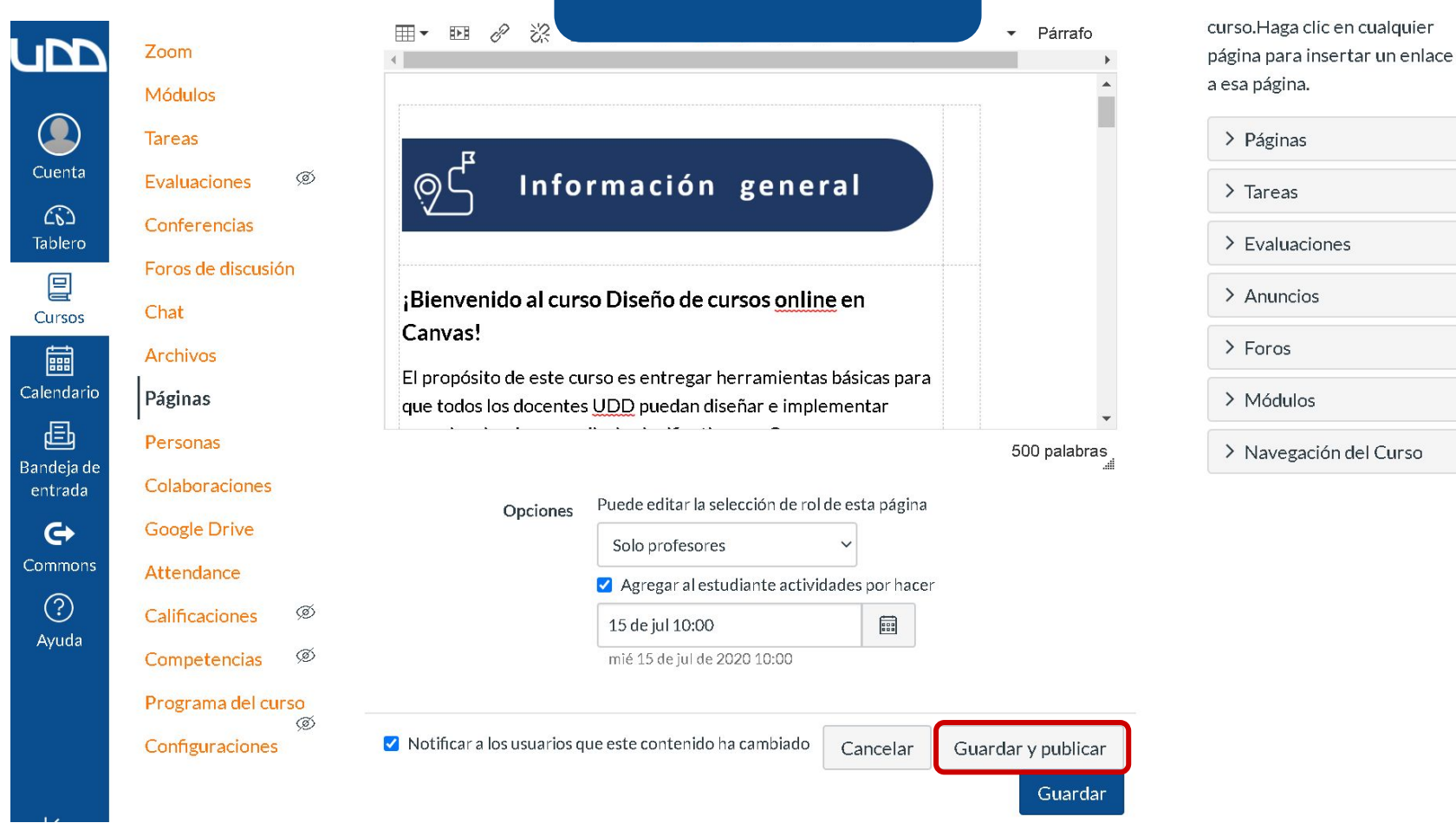

#### **PASO 12:**

## Para realizar cambios en la página, haz clic en el botón Editar.

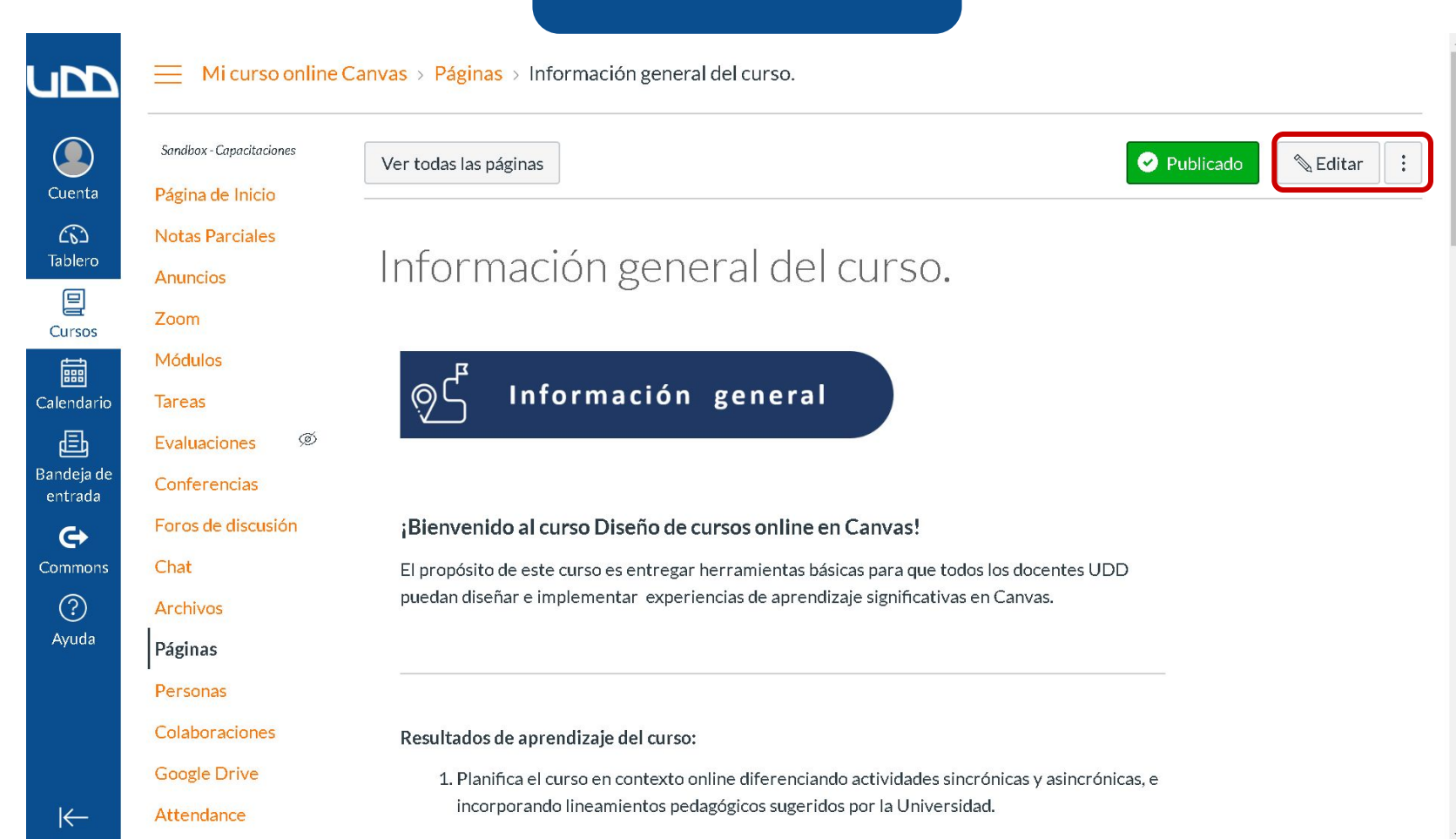

#### **PASO 13:**

Adicionalmente, puedes seleccionar la opción Notificar a los usuarios que este contenido ha cambiado. De esta forma, los estudiantes serán notificados al realizar cambios en la página.

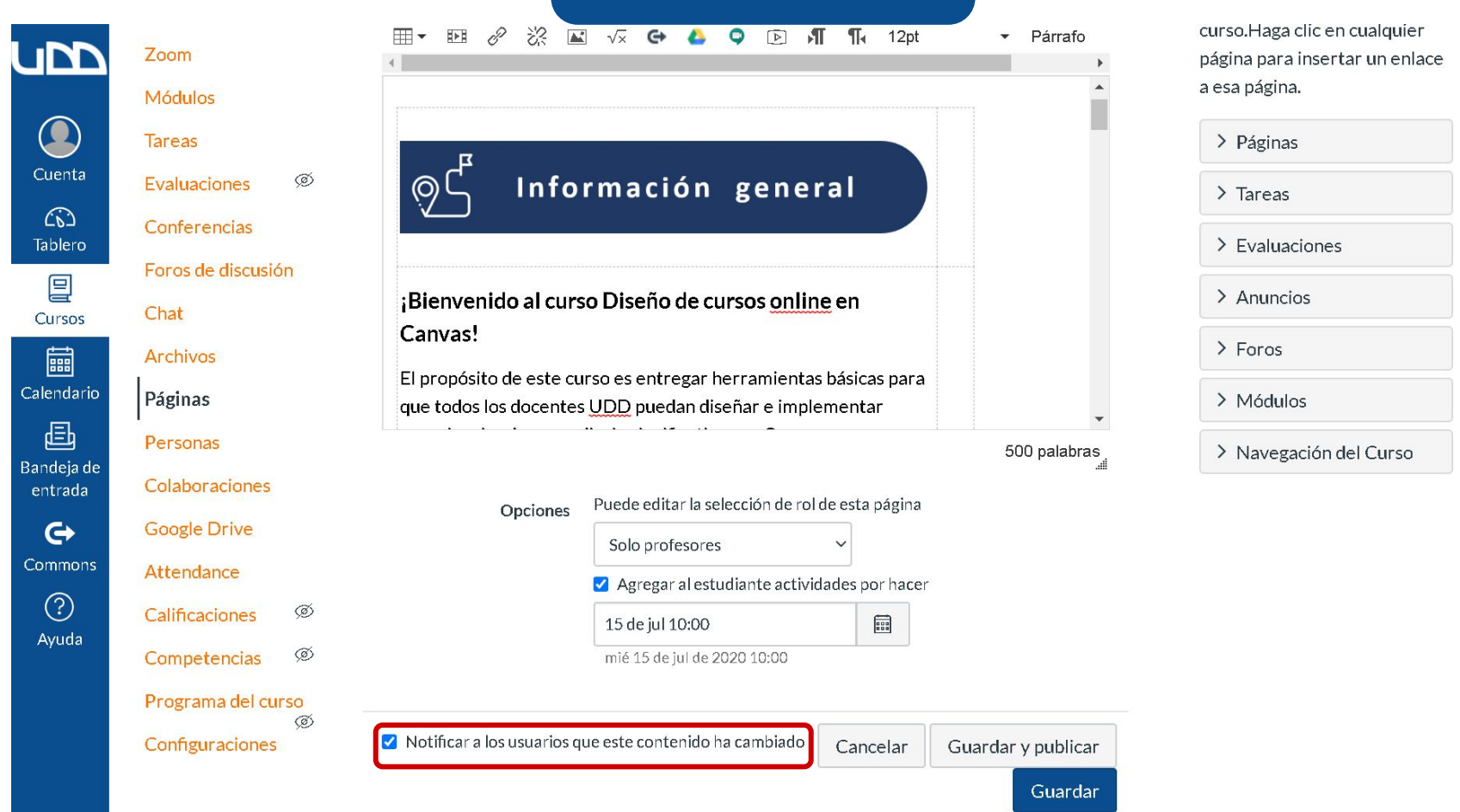

# Universidad del Desarrollo

Centro de Innovación Docente

Para más tutoriales, visita: auladigital.udd.cl

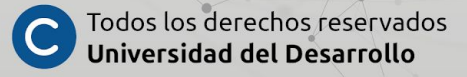